## Mathe 2 - Tutorium und – für (W)Inf – Praktikumsabgabe via Webex

Den Webex-Link zum Mathe 2 -Tutorium bzw. - Praktikum im Browser öffnen.

Falls die Webex Meetings App auf Ihrem Rechner noch nicht installiert ist, werden Sie aufgefordert, diese zu installieren (und direkt zum Download weitergeleitet).

In der Webex Meetings App geben Sie bitte Ihren vollständigen Namen (Vor- und Nachname) und eine gültige Email-Adresse an:

|                                                                      | Mathe 2 (W)INF Prakikum<br>Mittwoch, 1. Apr. 2020   14:30 - 15:50 © |
|----------------------------------------------------------------------|---------------------------------------------------------------------|
| Q Cisco Webex Meetings                                               | 0 ×                                                                 |
| Mathe 2 (W)INF Prakikum<br>14:30 - 15:00<br>Geben Sie Ihre Daten ein |                                                                     |
| Max Mustermann Max Mustermann @gmail.com                             | en von Cisco Webex Meetings                                         |
| Weiter                                                               |                                                                     |
|                                                                      | vebex meetings oπnen, wenn inr Browser eine meidung anzeigt.        |
|                                                                      | r Browser keine Meldung anzeigt, öffnen Sie die Desktop-App.        |
| Sie haben bereits ein Konto? Anmelden                                |                                                                     |
| citodo<br>cisco Webex                                                |                                                                     |

## Dem Meeting beitreten

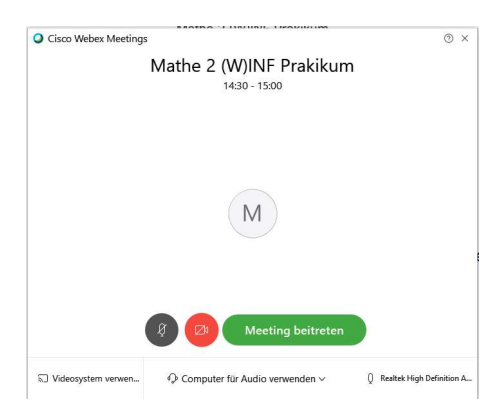

Auf dem Bildschirm unten in der Mitte haben Sie folgende Buttons:

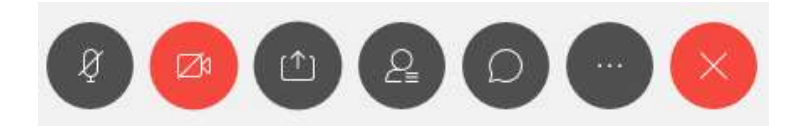

Hier schalten Sie bitte Ihr Mikrofon und Ihre Kamera aus (die beiden linken Buttons):

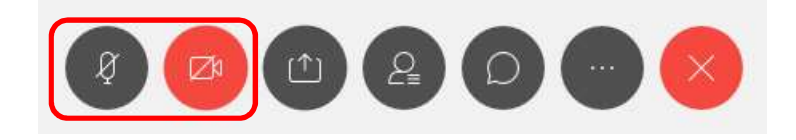

Dann drücken Sie bitte den Teilnehmer-Button (vierter von links):

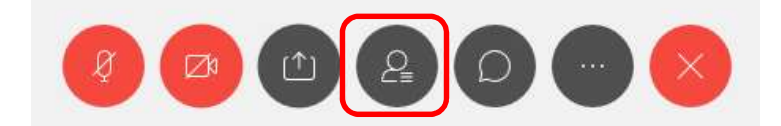

Rechts erscheint daraufhin die Teilnehmerliste.

Heben Sie bitte Ihre Hand, um anzuzeigen, dass Sie eine Frage haben bzw. Ihr Praktikum abgeben möchten:

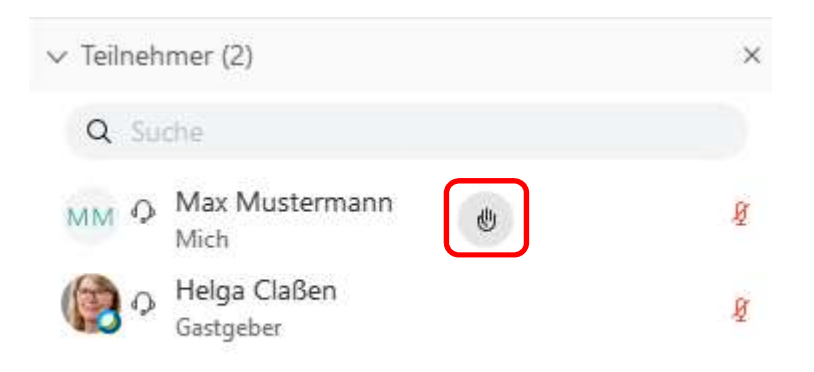

Sobald ein Tutor verfügbar ist und Ihr Handzeichen sieht, wird er Sie persönlich im Chat in seinen eigenen Webex Meeting Raum einladen.

Öffnen Sie über den Chat-Button (dritter von rechts) Ihr Chat-Fenster:

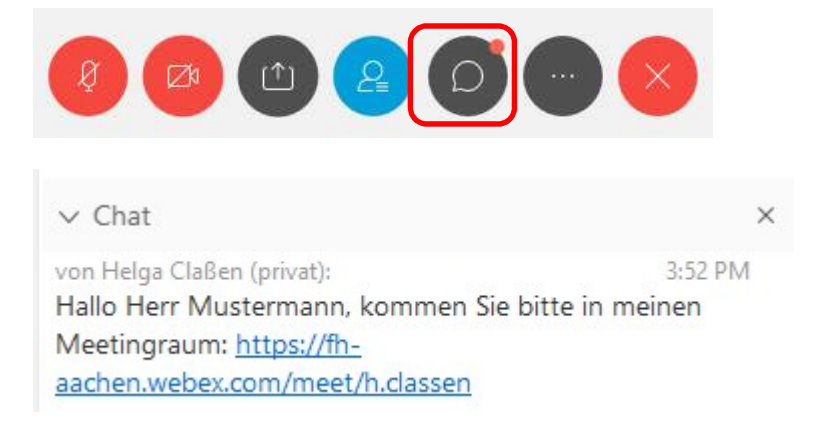

Über den Link gelangen Sie nun in den persönlichen Webex Meetingraum des Tutors.

Bitte verlassen Sie zu diesem Zeitpunkt den großen Tutoriums-/Praktikums-Meetingraum (rechter Button):

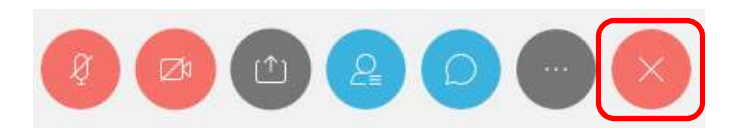

Im Meetingraum mit dem Tutor schalten Sie dann bitte Ihr Mikrofon ein. Über den "Inhalt freigeben" Button (dritter von links) können Sie dem Tutor Ihren Bildschirm zur Praktikumsabnahme freigeben.

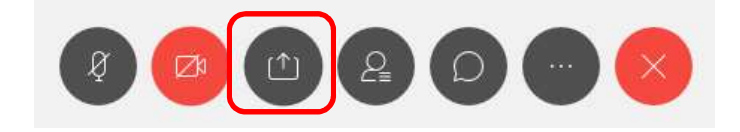

Weitere Erläuterungen erhalten Sie dann von Ihrem Tutor im direkten Dialog.